# Supercharge Your Keyword Research with Amazon's First Party Data

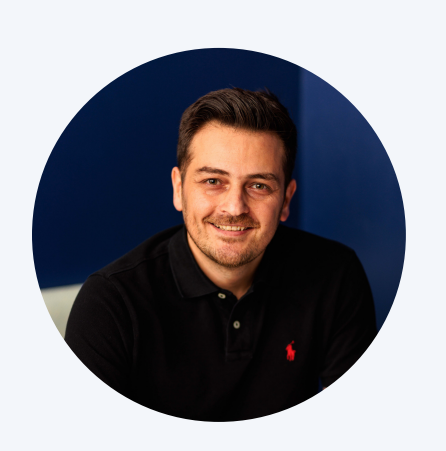

Mansour Norouzi

@mansournorouzi

## Head to the Product Opportunity Explorer under the Growth menu.

Enter a keyword relevant to your product.

For this example, we'll use the popular "garlic press".

|                                                                                                    | Business Reports Campaign                                                                                                    | Manager Brand Analytics Pr                                                    | roduct Opportunity Explorer M    | anage Orders Create MCF Ord | der Shipments                     |                                             |                                   |                                |                                       | Edit                           |  |  |  |  |  |
|----------------------------------------------------------------------------------------------------|----------------------------------------------------------------------------------------------------|-------------------------------------------------------------------------------|----------------------------------|-----------------------------|-----------------------------------|---------------------------------------------|-----------------------------------|--------------------------------|---------------------------------------|--------------------------------|--|--|--|--|--|
| Back to Product Opportunity Explorer         Product Opportunity Explorer       Learn More   Rate this Page         Explore customer demand for new product ideas       Rate this Page |                                                                                                    |                                                                               |                                  |                             |                                   |                                             |                                   |                                |                                       |                                |  |  |  |  |  |
|                                                                                                    | On 04/08 we refreshed our Opportunity Explorer niches to address a data issue with click count metrics.<br>Now click count and all related metrics are up to date, offering improved customer search and purchasing behavior insights. |                                                                               |                                  |                             |                                   |                                             |                                   |                                |                                       |                                |  |  |  |  |  |
| =                                                                                                    | E Find opportunities by categories                                                                                                    |                                                                               |                                  |                             |                                   |                                             |                                   |                                |                                       |                                |  |  |  |  |  |
| Nich                                                                                                    | e View ASIN View New!                                                                                                    |                                                                               |                                  |                             |                                   |                                             |                                   |                                |                                       |                                |  |  |  |  |  |
| 3                                                                                                    | Matching Niches for "gi<br>Showing 1 to 14 of 14<br>V Filter Results                                                                                                    | arlic press" in United                                                        | l States                         |                             |                                   |                                             |                                   |                                |                                       |                                |  |  |  |  |  |
|                                                                                                    | Customer Need<br>Example image                                                                                                    | Top Search Terms                                                              | Search Volume<br>(Past 360 days) | Fast 180 days)              | Search Volume<br>(Past 90 days) 1 | Search Volume<br>Growth †<br>(Past 90 days) | Average Units Sold t <sub>↓</sub> | # of Top Clicked †<br>Products | Average Price $\uparrow_{\downarrow}$ | Price Range<br>(Past 360 days) |  |  |  |  |  |
|                                                                                                    | garlic press                                                                                                    | garlic mincer<br>garlic mincer tool<br>garlic crusher                         | 3,870,458                        | -17.08%                     | 750,816                           | -25.19%                                     | 8,000-10,000                      | 22                             | \$14.19                               | \$7.23-\$29.27                 |  |  |  |  |  |
|                                                                                                    | 🥪 garlic press rocker                                                                                                    | garlic rocker<br>stainless steel garlic press roc<br>rocking garlic press     | cker 154,368                     | -55.79%                     | 18,668                            | -34.85%                                     | 250-500                           | 27                             | \$8.80                                | \$4.34-\$17.29                 |  |  |  |  |  |
|                                                                                                    | pampered chef garlic press                                                                                                    | garlic press pampered chef                                                    | 35,570                           | -21.17%                     | 7,033                             | -18.67%                                     | 250-500                           | 7                              | \$18.35                               | \$10.51-\$27.07                |  |  |  |  |  |
|                                                                                                    | garlic slicer                                                                                                    | garlic slicer thin<br>garlic shaver<br>garlic press and slicer                | 123,610                          | -28.37%                     | 21,405                            | -29.09%                                     | 100-250                           | 22                             | \$15.17                               | \$7.25-\$43.04                 |  |  |  |  |  |
|                                                                                                    |                                                                                                    | tofu press dishwasher safe<br>tofu press box<br>tofu press dishwasher safe bp | ba 837,325                       | i -9.91%                    | 174,148                           | -21.80%                                     | 3,000-4,000                       | 16                             | \$19.68                               | \$12.84-\$26.11                |  |  |  |  |  |

#### Select the ASIN View Dashboard.

#### This allows you to search either by keyword or ASIN.

## We keep the "garlic press" as your keyword. In some cases ASIN might give you better results

| Back to Product Opportunity Explorer<br>Product Opportunity Explorer Learn More<br>Explore customer demand for new product ideas                                                                                                    | Rate this Page            |                                                                           |                                     |                                  |                                             |                 |                  |               | Find opportunities in: ③<br>United States ×     |  |  |  |
|----------------------------------------------------------------------------------------------------|---------------------------|---------------------------------------------------------------------------|-------------------------------------|----------------------------------|---------------------------------------------|-----------------|------------------|---------------|-------------------------------------------------|--|--|--|
| On 04/08 we refreshed our Opportunity Explorer niches to address a data issue with click count metrics.<br>Now click count and all related metrics are up to date, offering improved customer search and purchasing behavior insights. |                           |                                                                           |                                     |                                  |                                             |                 |                  |               |                                                 |  |  |  |
| Find opportunities by categories                                                                                                    | Search by Keyword or ASIN | garlic press                                                              | : press X Q                         |                                  |                                             |                 |                  |               |                                                 |  |  |  |
| Niche View ASIN View New!                                                                                                    |                           |                                                                           |                                     |                                  |                                             |                 |                  |               |                                                 |  |  |  |
| Matching Products for "garlic press" in Unit<br>Showing 1 to 25 of 1000                                                                                                    | ed States                 |                                                                           |                                     |                                  |                                             |                 |                  |               | Download New                                    |  |  |  |
|                                                                                                    |                           |                                                                           |                                     |                                  |                                             |                 |                  |               | C Reset Default Sort                            |  |  |  |
| Product Name                                                                                                    | Brand                     | Category                                                                  | Launch Date $\uparrow_{\downarrow}$ | Click Count<br>(Past 360 days) 1 | Average Offer<br>Price 1<br>(Past 360 days) | Total Ratings † | Average Rating † | Average BSR 个 | Average # of t <sub>4</sub><br>Selling Partners |  |  |  |
| ZIYAN Garlic Press Rocker New Kitchen Stainless Steel Gar<br>Mincer Crusher Matc                                                                                                    | lic ZIYAN                 | Kitchen & Dining/Kitchen<br>Utensils & Gadgets/Seasoning<br>& Spice Tools | 6/2022                              | 1,484                            | 7                                           | 30              | 3.7              | 0             | -                                               |  |  |  |
| Cuisinart Garlic Press One Size Silver                                                                                                    | Cuisinart                 | Kitchen & Dining/Kitchen<br>Utensils & Gadgets/Seasoning<br>& Spice Tools | 7/2017                              | 1,074                            | \$27.38                                     | 264             | 4.4              | 0             | 5                                               |  |  |  |
| Cuisinart Curve Handle Garlic Press                                                                                                    | Cuisinart                 | Kitchen & Dining/Kitchen<br>Utensils & Gadgets/Seasoning<br>& Spice Tools | 5/2011                              | 759                              | \$18.05                                     | 991             | 4.7              | 0             | 4                                               |  |  |  |
| Garlic Presser Meiyouju Stainless Steel Garlic Press Mincer<br>Keavy Soft Handled G                                                                                                    | MEIYOUJU AM               | Kitchen & Dining/Kitchen<br>Utensils & Gadgets/Seasoning<br>& Spice Tools | 1/2021                              | 483                              | -                                           | 17              | 3.4              | 0             | -                                               |  |  |  |
| Garlic Crusher Mincer Chopper Grinder Slicer Squeezer Ga                                                                                                    | rlic VATUKOK              | Kitchen & Dining/Kitchen<br>Utensils & Gadgets/Seasoning                  | 2/2021                              | 422                              | -                                           | 10              | 3.7              | 0             |                                                 |  |  |  |

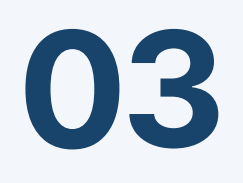

### Click on "Average BSR" to sort the products by Best Seller Rank.

We want to find the top products.

| Back to Product Opportunity Explorer Product Opportunity Explorer Learn More   Ra Explore customer demand for new product ideas                                                                                                    | te this Page         |                                                                           |                                     |                                  |                                             |                 |                  |               | Find opportunities in: ③ United States  V                |  |  |  |  |
|----------------------------------------------------------------------------------------------------|----------------------|---------------------------------------------------------------------------|-------------------------------------|----------------------------------|---------------------------------------------|-----------------|------------------|---------------|----------------------------------------------------------|--|--|--|--|
| On 04/08 we refreshed our Opportunity Explorer niches to address a data issue with click count metrics.<br>Now click count and all related metrics are up to date, offering improved customer search and purchasing behavior insights. |                      |                                                                           |                                     |                                  |                                             |                 |                  |               |                                                          |  |  |  |  |
| ■ Find opportunities by categories Search                                                                                                    | h by Keyword or ASIN | garlic press                                                              |                                     | × ९                              |                                             |                 |                  |               |                                                          |  |  |  |  |
| Niche View ASIN View (New) Matching Products for "garlic press" in United S Showing 1 to 25 of 1000 Filter Results                                                                                                    | tates                |                                                                           |                                     |                                  |                                             |                 |                  |               | Download New                                             |  |  |  |  |
| Product Name                                                                                                    | Brand                | Category                                                                  | Launch Date $\uparrow_{\downarrow}$ | Click Count<br>(Past 360 days) † | Average Offer<br>Price †<br>(Past 360 days) | Total Ratings † | Average Rating † | Average BSR 🛧 | C Reset Default Sort<br>Average # of<br>Selling Partners |  |  |  |  |
| ZIYAN Garlic Press Rocker New Kitchen Stainless Steel Garlic<br>Mincer Crusher Matc                                                                                                    | ZIYAN                | Kitchen & Dining/Kitchen<br>Utensils & Gadgets/Seasoning<br>& Spice Tools | 6/2022                              | 1,484                            | -                                           | 30              | 3.7              | 0             | -                                                        |  |  |  |  |
| Cuisinart Garlic Press One Size Silver                                                                                                    | Cuisinart            | Kitchen & Dining/Kitchen<br>Utensils & Gadgets/Seasoning<br>& Spice Tools | 7/2017                              | 1,074                            | \$27.38                                     | 264             | 4.4              | 0             | 5                                                        |  |  |  |  |
| Cuisinart Curve Handle Garlic Press                                                                                                    | Cuisinart            | Kitchen & Dining/Kitchen<br>Utensils & Gadgets/Seasoning<br>& Spice Tools | 5/2011                              | 759                              | \$18.05                                     | 991             | 4.7              | 0             | 4                                                        |  |  |  |  |
| Garlic Presser Meiyouju Stainless Steel Garlic Press Mincer<br>Heavy Soft Handled G                                                                                                    | MEIYOUJU AM          | Kitchen & Dining/Kitchen<br>Utensils & Gadgets/Seasoning<br>& Spice Tools | 1/2021                              | 483                              | -                                           | 17              | 3.4              | o             | -                                                        |  |  |  |  |
| Garlic Crusher Mincer Chopper Grinder Slicer Squeezer Garlic<br>FEEDBACK X Iss Rocker StainL                                                                                                    | VATUKOK              | Kitchen & Dining/Kitchen<br>Utensils & Gadgets/Seasoning<br>& Spice Tools | 2/2021                              | 422                              |                                             | 10              | 3.7              | 0             | -                                                        |  |  |  |  |
|                                                                                                    |                      |                                                                           |                                     |                                  |                                             |                 |                  |               |                                                          |  |  |  |  |

## Filter out the ones with a BSR of 0 by setting the minimum average BSR to 1.

| Back to Product Opportunity Explorer Product Opportunity Explorer Learn More   F Explore customer demand for new product ideas |                                                                 |                                                                                                 |             |       |         |             |                            | Find op<br>Unite                | oportunities in: ③<br>d States ~                          |
|----------------------------------------------------------------------------------------------------|-----------------------------------------------------------------|-------------------------------------------------------------------------------------------------|-------------|-------|---------|-------------|----------------------------|---------------------------------|-----------------------------------------------------------|
| On 04/08 we refreshed our Opportunity Explorer niches<br>Now click count and all related metrics are up to date, offe          | to address a data issue w<br>ring improved customer se          | th click count metrics.<br>arch and purchasing behavior insig                                   |             |       |         |             |                            |                                 | etails                                                    |
| Find opportunities by categories  Niche View ASIN View New!                                                                    | ilter Results                                                   |                                                                                                 | _           | _     |         | ×           |                            |                                 |                                                           |
| Matching Products for "garlic press" in Uni<br>Showing 1 to 25 of 1000                                                         | Click Count<br>Average Price<br>Total Ratings<br>Average Rating | Image: Show within a random       Amage: Show within a random       Amage: Show within a random | nge instead |       |         |             |                            |                                 |                                                           |
| Product Name                                                                                                    | Average BSR<br>Average # of Selling Partne                      | Enter a maximum                                                                                 |             |       | Sub-    | cit. Carrol | tating <sub>†</sub> Averag | C Re<br>BSR 个 Averag<br>Selling | eset Default Sort<br>ge # of T <sub>4</sub><br>g Partners |
| ZIYAN Garlic Press Rocker New Kitchen Stainless Steel Garse-<br>Mincer Crusher Matc                                            | ZIYAN                                                           | Utensils & Gadgets/Seasoning<br>& Spice Tools                                                   | 6/2022      | 1,484 |         | 30          | 3.7                        |                                 |                                                           |
|                                                                                                    | Cuisinart                                                       | Kitchen & Dining/Kitchen<br>Utensils & Gadgets/Seasoning<br>& Spice Tools                       | 7/2017      | 1,074 | \$27.38 | 264         | 4.4                        |                                 |                                                           |
| Cuisinart Curve Handle Garlic Press                                                                                            | Cuisinart                                                       | Kitchen & Dining/Kitchen<br>Utensils & Gadgets/Seasoning<br>& Spice Tools                       |             | 759   | \$18.05 |             | 4.7                        |                                 | 4                                                         |
| Garlic Presser Melyouju Stainless Steel Garlic Press Mincer<br>Heavy Soft Handled G                                            | MEIYOUJU AM                                                     | Kitchen & Dining/Kitchen<br>Utensils & Gadgets/Seasoning<br>& Spice Tools                       | 1/2021      | 483   |         |             | 3.4                        |                                 |                                                           |
| Garlic Crusher Mincer Chopper Grinder Slicer Squeezer Garlic<br>FEEDBACK X Iss Rocker Stainl                                   | VATUKOK                                                         | Kitchen & Dining/Kitchen<br>Utensils & Gadgets/Seasoning<br>B. Shira Tenly                      | 2/2021      | 422   | -       | 10          | 3.7                        | 0                               | 6                                                         |

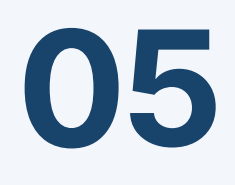

### Now you have a sorted list of "Garlic Press" products. Download this list.

| Back to Product Opportunity Explorer Product Opportunity Explorer Learn More   F Explore customer demand for new product ideas                                                                                                    | tate this Page         |                                                                           |                                     |                                  |                                             |                 |                              | Find opportunities in:<br>United States | ©<br>~ |  |  |  |  |
|----------------------------------------------------------------------------------------------------|------------------------|---------------------------------------------------------------------------|-------------------------------------|----------------------------------|---------------------------------------------|-----------------|------------------------------|-----------------------------------------|--------|--|--|--|--|
| On 04/08 we refreshed our Opportunity Explorer niches to address a data issue with click count metrics.<br>Now click count and all related metrics are up to date, offering improved customer search and purchasing behavior insights. |                        |                                                                           |                                     |                                  |                                             |                 |                              |                                         |        |  |  |  |  |
| E Find opportunities by categories                                                                                                    | rch by Keyword or ASIN | garlic press                                                              |                                     | X Q                              |                                             |                 |                              |                                         |        |  |  |  |  |
| Niche View ASIN View New                                                                                                    | States                 |                                                                           |                                     |                                  |                                             |                 |                              |                                         | _      |  |  |  |  |
| Showing 1 to 25 of 412                                                                                                    | States                 |                                                                           |                                     |                                  |                                             |                 |                              | Download New                            |        |  |  |  |  |
| ♥ Filter Results     Average BSR ≥ 1 × Clear All                                                                                                    |                        |                                                                           |                                     |                                  |                                             |                 |                              | C Reset Default So                      | ort    |  |  |  |  |
| Product Name                                                                                                    | Brand                  | Category                                                                  | Launch Date $\uparrow_{\downarrow}$ | Click Count<br>(Past 360 days) † | Average Offer<br>Price 1<br>(Past 360 days) | Total Ratings † | Average Rating † Average BSR | ↑ Average # of ↑<br>Selling Partners    | 6      |  |  |  |  |
| Zulay Kitchen Premium Garlic Press with Soft Easy to Squeeze<br>Handle - Includes S                                                                                                    | Zulay Kitchen          | Kitchen & Dining/Kitchen<br>Utensils & Gadgets/Seasoning &<br>Spice Tools | 6/2019                              | 256,632                          | \$11.82                                     | 19,939          | 4.6                          | 1 1                                     |        |  |  |  |  |
| Zulay Kitchen Garlic Press With Soft Easy To Squeeze<br>Ergonomic Handle - Garlic M                                                                                                    | Zulay Kitchen          | Kitchen & Dining/Kitchen<br>Utensils & Gadgets/Seasoning &<br>Spice Tools | 5/2020                              | 4,537                            | \$11.13                                     | 19,939          | 4.6                          | 1 1                                     |        |  |  |  |  |
| Zulay Garlic Press Stainless Steel Set (Large) - Premium Qualit<br>Garlic Mincer W                                                                                                    | Zulay Kitchen          | Kitchen & Dining/Kitchen<br>Utensils & Gadgets/Seasoning &<br>Spice Tools | 7/2020                              | 2,512                            | -                                           | 19,939          | 4.6                          | 1                                       |        |  |  |  |  |
| Zulay Kitchen Garlic Press With Soft Easy To Squeeze<br>Ergonomic Handle - Garlic M                                                                                                    | Zulay Kitchen          | Kitchen & Dining/Kitchen<br>Utensils & Gadgets/Seasoning &<br>Spice Tools | 5/2020                              | 2,230                            | \$11.95                                     | 19,939          | 4.6                          | 1 1                                     |        |  |  |  |  |
| Zulay Kitchen Garlic Press With Soft Easy To Squeeze                                                                                                    | Zulay Kitchen          | Kitchen & Dining/Kitchen<br>Utensils & Gadgets/Seasoning &<br>Spice Tools | 5/2020                              | 520                              | \$11.49                                     | 19,939          | 4.6                          | 1 1                                     |        |  |  |  |  |
|                                                                                                    |                        |                                                                           |                                     |                                  |                                             |                 |                              |                                         |        |  |  |  |  |

## Open the downloaded file and take a copy of the top 100 ASINs.

Make sure to refine and remove if there are unrelated products.

|       | 75% ~ !⊟ ⊞,                                                                                                    |                           | +                                                                                                    | ⊞ ©              | 0              | A (               | 5 6             |              | P              |                                  |                                         | ₫               |                   |           | Ð                           |           |
|-------|----------------------------------------------------------------------------------------------------|---------------------------|----------------------------------------------------------------------------------------------------|------------------|----------------|-------------------|-----------------|--------------|----------------|----------------------------------|-----------------------------------------|-----------------|-------------------|-----------|-----------------------------|-----------|
| View  | Zoom Add Category Pivot Table                                                                                                    |                           | Insert                                                                                                    | Table Cha        | art Te         | Fext Sha          | ape Me          | dia          | Comment        |                                  |                                         | Share           |                   |           | Format                      | Organiz   |
| +     | Sheet 1                                                                                                    |                           |                                                                                                    |                  |                |                   |                 |              |                |                                  |                                         |                 |                   |           | Table Cell Text             | Arrange   |
|       |                                                                                                    |                           |                                                                                                    |                  |                |                   |                 |              |                |                                  |                                         |                 |                   |           | Con Toxe                    | Annang    |
| 0     | A                                                                                                    | В                         | С                                                                                                    |                  |                | D                 |                 |              | E              | F                                | G                                       | н               | I.                | J         |                             |           |
| 2.    |                                                                                                    |                           |                                                                                                    |                  |                |                   |                 |              |                |                                  |                                         |                 |                   |           |                             |           |
|       |                                                                                                    | AsinE                     | xplorerSearchA                                                                                                    | kesults_7_17_202 | 3 (1)          |                   |                 |              |                |                                  |                                         |                 |                   |           |                             |           |
| 1 P   | Auct Name                                                                                                    | ASIN                      | Frand                                                                                                    | Category         |                |                   |                 |              | Leunch Date    | Click Count (past 360 days) Aven | age Selling Price (past 360 days) (USD) | Total Ratings A | werage Rating Ave | erage BSR |                             |           |
| 2 2   | y Kitchen Premium Garlic Press with Soft Easy to Squeeze Handle - Includes Silicone Garlic Presier & Cleaning Brush - 3 Price Garlic Mincer Tool - Study Easy to Clean Garlic Crusher (Bilver)                                                                                                    | 807N7X9HVH                | Julay Kitchen                                                                                                    | Kitchen & Dining | g/Kitchen Ut   | tensils & Gadget  | a/Seasoning &   | Spice Too    | 4s 2019-06-14  | 256632                           | 11.82                                   | 19939           | 4.59              | 1         |                             |           |
| 3 2   | g Kitchen Garlic Press With Soft Easy To Squeeze Ergonomic Handle - Garlic Mincer Tool With Bandy Design Extracts More Garlic Paste - Easy To Clean Garlic Crusher And Ginger Press (Copper)                                                                                                    | BO83P65TYW                | Julay Kitchen                                                                                                    | Kitchen & Dening | g/Kitchen Ut   | Rensils & Gadget  | s/Seasoning &   | Spice Too    | 48 2020-05-04  | 4537                             | 11.13                                   | 19939           | 4.59              |           |                             |           |
| 5 8   | y Gares Press Statements Steel Set (Large) - Premium Quarty Gares Minister with biocole moder Press - Traits Proof & Dahmaster Press Page 1991                                                                                                    | BUBBINEAUTA               | Julay Kochen                                                                                                    | Kitchen & Desire | grotorien Us   | tensis & Gedge    | a generative &  | Optoe 100    | 45 2020-07-15  | 2012                             | 11.05                                   | 19939           | 4.59              |           |                             |           |
| 6 2   | Another darke mes with both Eary to separate Engineering handles - darke where non-men and public being based based based and the second and the second and  | BORSPERIOU                | Julay Kitchen                                                                                                    | Kitchen & Dining | g Kitchen Ub   | hensils & Gadget  | s Seasoning &   | Spice Too    | 4 2020-05-04   | 520                              | 11.48                                   | 19930           | 4.50              |           |                             |           |
| 7 2   | ay Kitchen Garlic Press With Soft Easy To Squeeze Ergonomic Handle - Garlic Mincer Tool With Sturdy Design Extracts More Garlic Paule - Easy To Clean Garlic Crusher And Ginger Press (Rose Gold,                                                                                                    | B083P76VZN                | Julay Kitchen                                                                                                    | Kitchen & Dining | g/Kitchen Ut   | tensils & Gadget  | s/Seasoning &   | Spice Too    | 45 2020-05-04  | 974                              | 11.69                                   | 19939           | 4.59              | 1         | Table Styles                |           |
| 8 2   | y Premium Gartic Press - Soft Easy-Squeeze Ergonomic Handle Sturdy Design Extracts More Gartic Paste Per Clove Gartic Cruster for Nuts & Seeds Professional Gartic Mincer & Ginger Press - Red                                                                                                    | BOBMVCYLBJ                | Julay Kötchen                                                                                                    | Kitchen & Dining | g/Kitchen Ub   | Renails & Gadget  | a/Seasoning &   | Spice Too    | 49 2021-06-23  | 507                              | 12.5                                    | 19939           | 4.59              | 1         |                             |           |
| 9 1   | star All-in-1 Vegetable Chopper Mandoline Silcer & Cheese Grater   Multi Blade French Fry Cutter & Veggia Dicer   Includes Bonus Handheld Spiralizer & Kitchen Gadgets                                                                                                    | 807VG4S38C                | t fister                                                                                                    | Kitchen & Dining | g/Kitchen Ut   | tensils & Gadget  | s/Graters, Peel | iers & Silor | ets 2019-09-12 | 878611                           | 29.27                                   | 20908           | 4.50              | 1         |                             |           |
| 10 0  | is PRO Lemon Zester & Heavy Duty Cheese Grater & Vegetable Grater Parmesan Cheese Lemon Garlic Hutmag Chocolate Fruits Vegetables Ginger Grater - Cheese Shredder & Stainless Steel Grater                                                                                                    | B0738C7F00F               | and a second second sec | Kitchen & Dining | g/Kitchen Ut   | Renails & Gadget  | s/Graters, Peel | iers & Silce | ens 2017-09-25 | 381368                           | 13.4                                    | 34970           | 4.8               | 2         | Table Options               |           |
| 11 P  | nium Garlic Press Garlic Mincer Set of 3 with Silicone Roller Peeler & Cleaning Brush - Gloss Silver                                                                                                    | B08CZVWR21                | OTESSENSU                                                                                                    | Kitchen & Dining | g/Kitchen Ut   | Renals & Gadget   | a Seasoning &   | Spice Too    | 46 2020-07-15  | 275489                           | 11.23                                   | 7853            | 4.7               | 2         | Title                       |           |
| 12 P  | Aum Garlic Press Garlic Mincer Set of 3 with Sticore Roller Peeler & Cleaning Brush -Omperial Silver)                                                                                                    | B09CT1VQ5Q                | OTESSENSU                                                                                                    | Kitchen & Dining | g/Kitchen Ub   | Renaits & Gadget  | a/Seasoning &   | Spice Too    | 48 2021-08-17  | 622                              | 12.85                                   | 7653            | 4.7               | 2         | u nue                       |           |
| 14    | man uarto mess uarto des esta entre secola Holler Peller & Cleaning Brush - Nose Gold                                                                                                    | BOIENK400H                | COLORING COLORIGO                                                                                                    | Kitchen & Dining | grittohen Ut   | nensils & Gadget  | s-Seasoning &   | Seize Too    | 4 2021-12-08   | 547                              | 14.97                                   | 7853            | 4.7               | 2         | Caption                     |           |
| 15 0  | Dand Grips Ethed Group A Barlie Grater Green waves size                                                                                                    | BORZWAVTRC                | 000                                                                                                    | Kitchen & Dining | g/Kitchen Lit  | tensils & Garbait | s-Graters, Paul | lers & Stin  | es 2020-01-08  | 19897                            | 12.62                                   | 15415           | 4.8               | 4         |                             |           |
| 16 0  | SLUE Garlic Press Stainless Steel - Premium Professional Grade Garlic Mincer Crusher & Peeler Set - Easy Clean Dishwasher Safe & Rust-proof                                                                                                    | BOOHHLNRVE                | entre                                                                                                    | Kitchen & Dining | g/Kitchen Ut   | Rensils & Gadget  | a/Seasoning &   | Spice Too    | 48 2013-12-24  | 122789                           | 17.07                                   | 20329           | 4.59              | 4         |                             |           |
| 17 0  | SLUE Garlic Press Stainless Steel - Premium Professional Grade Garlic Minoer Crusher & Pealer Set - Easy Clean Distressfer Safe & Rust-proof Red                                                                                                    | BOBXMX1STS                | evolue .                                                                                                    | Kitchen & Dining | g Kitchen Ut   | tensils & Gadget  | a-Seasoning &   | Spice Too    | 45 2021-06-14  | 4709                             | 16.53                                   | 20329           | 4.59              | 4         | Headers & Footer            |           |
| 18 0  | SLUE Garlic Press Stainless Steel - Premium Professional Grade Garlic Mincer Crusher & Peeler Set - Easy Clean Distreasher Sete & Rust-proof Multi-colored                                                                                                    | BOBRARIGTSY               | entrue                                                                                                    | Kitchen & Dining | g/Kitchen Ut   | Renals & Gadget   | a Seasoning &   | Spice Too    | 48 2021-06-14  | 1162                             | 16.62                                   | 20329           | 4.59              | 4         |                             | m c 🖸     |
| 19 0  | ALUE Garlie Press Stainless Steel - Premium Professional Grade Garlie Mincer Crusher & Peeler Set - Easy Clean Distrusture Safe & Rust proof Black                                                                                                    | BOBXMALMMB                | evolue .                                                                                                    | Kitchen & Dining | g Kitchen Ut   | tensils & Gadget  | a/Seasoning &   | Spice Too    | 45 2021-06-14  | 700                              | 15.93                                   | 20329           | 4.59              | 4         |                             | = 0 0     |
| 20 a  | J Good Grips Both-Handled Garlic Press                                                                                                    | BOOHEZ888K                | OX0                                                                                                    | Kitchen & Dining | g/Kitchen Ut   | tensils & Gadget  | s/Seasoning &   | Spice Too    | 48 2013-11-02  | 73335                            | 25.39                                   | 34806           | 4.7               | 5         |                             |           |
| 21 N  | / OXD Good Grips Garlie Press                                                                                                    | BORQBORCRK                | CNO                                                                                                    | Kitchen & Dining | g/Kitchen Ut   | tensils & Gadget  | s/Seasoning &   | Spice Too    | 46 2022-01-12  | 67102                            | 24.61                                   | 485             | 4.5               | 5         |                             |           |
| 22 0  | /TO Gracula Gartic Onabler also for Ginger Nuts Chill Herbs - Twist Top Gartic Mincer & Easy Squeeze Manual Gartic Press & Peeler - BPA-Pree Cool Kitchen Gadgets - Easy Clean by Hand Wash Only                                                                                                    | BOTECTIZION               | ototo                                                                                                    | Kitchen & Dining | g/Kitchen Ut   | tensils & Gadget  | s/Seasoning &   | Spice Too    | 48 2017-10-11  | 152413                           | 22.97                                   | 5975            | 4.5               | 7         | Rows                        | 413       |
| 24 0  | x Press 2 in 1 Genc Minore and Genc Silon with Gencin Caseer Bruten and Seloner Table Preems But, Easy Squeeze Multi Proof Dativative Sele Easy Clean.                                                                                                    | BORNKYNHKE                | AND TOTALS                                                                                                    | Karban & Denny   | grittenen Us   | Renals & Gedget   | a Seasoning &   | Spice Too    | 44 2019-01-05  | 115292                           | 16.7                                    | 4612            | 44                |           | Columns                     | 11 ^      |
| 25 0  | Frees Procest Sate State Street Control Control C      | BO9DYYF2J1                | activy .                                                                                                    | Kitchen & Dining | g/Kitchen Ub   | henaits & Gadget  | a Seasoning &   | Spice Too    | 4s 2021-08-30  | 1349                             |                                         | 4512            | 4                 |           | Columns                     |           |
| 26 10 | NenAdd Citrus Squeezer Standard Yellow & Classic Garlic Press 7.66-Inch Cobalt Blue                                                                                                    | 8087.JFP4VD               | EtchenAid                                                                                                    | Kitchen & Dining | g/Kitchen Ub   | Renals & Gadget   | 8               |              | 2022-07-25     | 206                              |                                         | 2327            | 4.8               | 11        |                             |           |
| 27 1  | tic Gartic Press Rocker - Staintess Steel Gartic Mincer Gartic Crusher New Innovative Gartic Chopper with Peeler and Scraper for Smash Gartic                                                                                                    | B07NWSQQDW                | antic                                                                                                    | Kitchen & Dining | g/Kitchen Ut   | tensils & Gadget  | a/Seasoning &   | Spice Too    | 48 2019-02-17  | 43757                            | 11.45                                   | 8927            | 4.09              | 13        | Table Font Size             | Δ Δ       |
| 28    | nium Garlic Press Professional Garlic Mincer Easy to Squeeze and Clean Rust Proof & Dishwasher Safe Efficient Ginger Crusher - Sliver                                                                                                    | BODBINNEXMK               | OTESSENSU                                                                                                    | Kitchen & Dining | g/Kitchen Ut   | Renals & Gadget   | s/Seasoning &   | Spice Too    | 49 2021-07-08  | 29105                            | 9.6                                     | 1381            | 4.59              | 14        | Table Fort Size             | ~ ~       |
| 29    | nium Gartic Press Professional Gartic Mincer Easy to Squeeze and Clean Rust Proof & Dishwasher Safe Efficient Ginger Crusher- Imperial Silver                                                                                                    | MH-DWI8608                | OTESSENSU                                                                                                    | Kitchen & Dining | g/Kitchen Ut   | itensils & Gadget | a/Seasoning &   | Spice Too    | is 2021-07-08  | 16771                            | 9.97                                    | 1381            | 4.59              | 14        |                             |           |
| 30    | nium Garlic Press Professional Garlic Mincer Easy to Squeeze and Clean Rust Proof & Distrustative Safe Efficient Ginger Cruster - Antique Copper                                                                                                    | BO98WF88JZ                | OTESSENSU                                                                                                    | Kitchen & Dining | g/Kitchen Ut   | Renals & Gadget   | a/Seasoning &   | Spice Too    | 49 2021-07-08  | 2151                             | 10.51                                   | 1381            | 4.59              | 14        | Table Outline               |           |
| 31 P  | num Garlic Press Professional Garlis Mincer Eavy to Squeeze and Clean Rust Proof & Dishwasher Safe Efficient Ginger Crusher - Golden                                                                                                    | B09ZLLQF73                | DTESSENSU                                                                                                    | Kitchen & Dining | g/Kitchen Ut   | tensils & Gadget  | a Seasoning &   | Spice Too    | 45 2022-05-06  | 1017                             | 12.83                                   | 1381            | 4.59              | 14        |                             |           |
| 33 0  | Austr Garte Press Professional Garte Mincer Easy to Squeeze and Clean Rust Proof & Distributer Safe Efficient Garger Cruster - Black                                                                                                    | BOROLKSWEY<br>BOROSLO # 1 | TESSENSU                                                                                                    | Kitchen & Denny  | gritterven Ub  | Revails & Gedget  | a Seasoning &   | Spice Too    | 49 2022-05-06  | 751                              | 13.01                                   | 1381            | 4.59              | 14        |                             | ).35 pt 🗧 |
| 34 10 | EPTENT Garlie Press Premium Garlie Minner with Enconomic Grip Handle Professional Garlie Presser Crusher and Paeler Set Blandy Ginoar Press for Nuts & Seeds Easy to Clean and Dishwasher Set                                                                                                    | BOSPF2P241                | TEXPERT                                                                                                    | Kitchen & Dining | g/Kitchen Ub   | Renals & Gadget   | s Seasoning &   | Spice Too    | 46 2022-03-17  | 33941                            | 12.57                                   | 590             | 4.4               | 14        |                             |           |
| 35 10 | EXPERT Garlic Press Premium Garlic Mincer with Exponentic Grip Handle Full zinc alloy Professional Garlic Presser Crusher Sturdy Ginger Press for Nuts & Seeds Easy to Clean and Dishessher Safe                                                                                                    | BORGAMIRTLK               | OTEXPERT                                                                                                    | Kitchen & Dining | g/Kitchen Ut   | tensils & Gadget  | s/Seasoning &   | Spice Too    | 48 2022-05-06  | 765                              | 14.52                                   | 590             | 4.4               | 14        | Outline Table Title         |           |
| 36 10 | henAld Classic Garlic Press 7.68-Inch Cobalt Blue                                                                                                    | BOBN2ROBHT                | OtchenAid                                                                                                    | Kitchen & Dining | g/Kitchen Ub   | tensils & Gadget  | a/Seasoning &   | Spice Too    | 46 2020-11-00  | 120232                           | 14.52                                   | 4002            | 4.3               | 14        |                             |           |
| 37 10 | henAld Classic Gartic Press One Size Black                                                                                                    | B07ZLF6WWK                | EtchervAid                                                                                                    | Kitchen & Dining | g/Kitchen Ut   | tensils & Gadget  | a/Seasoning &   | Spice Too    | 48 2019-10-25  | 5184                             | 16.05                                   | 4002            | 4.3               | 14        | Oddillara                   |           |
| 38 N  | Arend Garlic Twister 4th Gen - Ginger Herb Nuts Garlic - Handheld Kitchen Mincer Easy to Clean)                                                                                                    | B0796N2GN4                | BerTrend                                                                                                    | Kitchen & Dining | g/Kitchen Ut   | Renals & Gadget   | s/Seasoning &   | Spice Too    | 48 2018-01-21  | 75655                            | 16.88                                   | 4777            | 4.5               | 15        | Gnalines                    |           |
| 39 N  | Trend Garlis Telester 4th Gan - Multifunctional Garlis/Gingen/Herb/Nuts Garlis Press Kitchen Mincer and Grinder Easy to Cleant (Green)                                                                                                    | B0796NPGPH                | BexTrend                                                                                                    | Kitchen & Dining | g/Kitchen Ut   | tensils & Gadget  | s/Seasoning &   | Spice Too    | 45 2018-01-21  | 2751                             | 16.95                                   | 4777            | 4.5               | 15        |                             |           |
| 41 1  | Intend cartier Denter Hit Generationen Gantel Glager/Herbinkels Garlie Press Richelm Minocer and Grinder Easy to Cleant (Purple) Tand Garlier Tander Garlier Hit Generationen Garlier Glager/Herbinkels Garlier Press Richelm Minocer and Garlier Easy to Cleant (Purple) Tander Garlier Hit Generationen Garlier Garlier Garl | BORREYENCO                | Bes Trend                                                                                                    | Kitchen & Dining | grittchen Ut   | nensils & Gadget  | a Seasoning &   | Epice Too    | es 2018-01-21  | 1771                             | 16.74                                   | 4777            | 45                | 15        |                             |           |
| 42 0  | Control of the second second sec      | BOBOF6ZZYW                | ASVC                                                                                                    | Kitchen & Diving | gristonen Ut   | hensils & Gartual | a Seasoning &   | Spice Two    | 49 2020-12-12  | 47337                            | 10.00                                   | 5204            | 4.09              | 17        |                             |           |
| 43 0  | Sc Press Upgrade Garlis Mincer Stainless Steel Garlis Press Rocker Professional Kitchen Gadget with Ergonamic HandleGarlis Peeler                                                                                                    | BOEVEMCUTV                | ASVIC                                                                                                    | Kitchen & Dining | g/Kitchen Ub   | tensils & Gadget  | a-Seasoning &   | Spice Too    | 49 2021-01-28  | 4278                             | 10.65                                   | 5204            | 4.09              | 17        | Alternating Row Color       | 0         |
| 44 0  | tric Garlic Chopper Mini Portable Veggle Chopper 250ML Garlic Grinder Masher Onion Chopper Blender to Vegetable Wireless Food Processor for Ginger Chill Fruit Meet etc                                                                                                    | 80992VH6NX                | MAMICOOKER                                                                                                    | Kitchen & Dining | g/Kitchen Ut   | tensils & Gadget  | a Seasoning &   | Spice Too    | 45 2021-08-26  | 179833                           | 17.2                                    | 1786            | 4.09              | 18        |                             |           |
| 45 0  | Ic Press Mincer Ginger Crusher Squeezer Heavy Duty Metal Carlic Presser Chopper Sticer (Classic)                                                                                                    | B07Y2BCFTF                | T Deals                                                                                                    | Kitchen & Dining | g/Kitchen Ut   | Renals & Gedget   | a/Seasoning &   | Spice Too    | 49 2019-09-18  | 24760                            | 8.94                                    | 433             | 4.4               | 18        |                             |           |
| 46 A  | a Gritters Garlio Press Statistess Steel Mincer and Crusher with Silicone Rotter Peeter. Rust Proof Easy Squeeze Dishwasher Safe Easy Clean                                                                                                    | 8009937QEI                | Alpha Grillers                                                                                                    | Kitchen & Dining | g/Kitchen Ut   | tensils & Gadget  | a/Seasoning &   | Spice Too    | 4s 2014-02-05  | 34971                            | 14.92                                   | 13982           | 4.5               | 19        | Row & Column Size           |           |
| 47 M  | ngedont Gartic Press Mincer - 304 Blainless Blaei Gartic Grusher & Peeler Set Detachable Heavy-duly Ruat Proof Gartic Mincer Design for Extracts More Gartic Paste Per Clove                                                                                                    | BOBHFILOTTP               | empedont                                                                                                    | Kitchen & Dining | g/Kitchen Ub   | Renaits & Gadget  | a/Seasoning &   | Spice Too    | 49 2020-09-10  | 54445                            | 14.02                                   | 8269            | 4.7               | 20        | Height 20 at A              | Fit       |
| 48 0  | R Press Statistics Steel - No Need To Peel Garlio Minore for Pine Garlio - Detachable for Easy Cleaning - Garlio Presser and Masher - Garlio Crusher 5 Year Warrenty                                                                                                    | BOBWHLDMINK               | Sourmet Easy                                                                                                    | Kitchen & Dining | g-Kitchen Ut   | tensils & Gadget  | s/Seasoning &   | Spice Too    | 45 2021-02-11  | 42925                            | 29.98                                   | 3353            | 4.5               | 20        | 20 pt                       | PIL       |
| 49 G  | at press transmissioners in the rest of the Gardie Minose for Coarse Gardie - Underhabete for Easy Cleaning - Gardie Presser and Masher - Gardie Crusher S Year Warnahy                                                                                                    | 009296R/V9                | ourmet Easy                                                                                                    | Kitchen & Dining | griftitchen Ub | nensils & Gadget  | a Seasoning &   | Diplote Too  | es 2022-06-07  | 2023                             | 28.2                                    | 3353            | 4.5               | 20        | Width 81 pt                 | Fit       |
| 51 0  | a measurement of the second second se | BOAD COURS                | Exchan Inor-of-                                                                                                    | Kitchen & Dining | o Kitchen Ut   | nensite & Gadget  | s-seasoning &   | Solve Too    | 4 2017-10-06   | 1424                             | 49.95                                   | 3393            | 4.5               | 20        | 0.01                        |           |
| 52 0  | dr Garlissoon Garlis Chopper One Size Green                                                                                                    | B07DNPC2MZ                | chefn                                                                                                    | Kitchen & Dining | g/Kitchen Lit  | tensils & Garbert | a Seasoning &   | Spice Too    | 45 2018-06-12  | 76699                            | 18.01                                   | 5330            | 45                | 22        |                             |           |
| 53 2  | as Suai 3 Gartic Press - Gartic and Ginger Mincer - Built-In Cleaner - Gartic Crusher Mincer and Peeler - Dishwasher Safe - Cast Aluminum                                                                                                    | 8007D0V00Q                | Avise .                                                                                                    | Kitchen & Dining | g/Kitchen Ut   | Rensils & Gadget  | a Seasoning &   | Spice Too    | 49 2012-02-24  | 48510                            | 25.88                                   | 8091            | 4.59              | 22        | Table Direction             |           |
| 54 .  | eph Joseph Garlio Rocker Crusher Mincer Press Dishwasher Safe Stainless Steel                                                                                                    | 801ATV4020                | AqueoL Aqueo                                                                                                    | Kitchen & Dining | g/Kitchen Ut   | tensils & Gadget  | a-Seasoning &   | Spice Too    | 46 2016-01-15  | 44503                            | 21.38                                   | 4547            | 4.4               | 22        |                             |           |
| 55 0  | Ic Press Stainless Steel Carlic Press Tool with Cleaning Brush and Silicone Garlic Peeler 3 Pos By Lechary                                                                                                    | BOBSC3498H                | techay                                                                                                    | Kitchen & Dining | g/Kitchen Ub   | Renals & Gadget   | a/Seasoning &   | Spice Too    | 49 2020-03-01  | 32864                            | 9.1                                     | 2891            | 4.59              | 22        |                             |           |
| 56 2  | ng Stainless Steel Garlis Press Rocker Set - Premium Garlis Mincer With Silicone Peeler & Scraper - Arc Shape Design Garlis Crusher With Comfortable Grip (Drange)                                                                                                    | BOBBYSBARK                | Julay Kitchen                                                                                                    | Kitchen & Dining | g/Kitchen Ut   | tensils & Gadget  | a/Seasoning &   | Spice Too    | 45 2020-09-30  | 14910                            | 7.27                                    | 2730            | 4                 | 29        | This table was imported for | rom:      |
| 57 Z  | y Stainless Steel Garlic Press Rocker Set - Premium Garlic Mincer- Arc Shape Design Garlic Crusher With Contortable Grip (Black)                                                                                                    | BOBBYHHISBO               | Julay Köchen                                                                                                    | Kitchen & Dining | g/Kitchen Ut   | Renaits & Gadget  | a/Seasoning &   | Spice Too    | 4s 2020-09-30  | 13964                            | 8.5                                     | 2730            | 4                 | 29        | AsinExplorerSearchPaculte   | 7 17 20   |
| 58 20 | g Stanless Steel Carlie Press Rocker Set - Prennan Carlie Minore With Silicone Peeler & Scraper - An Shape Design Carlie Crusher With Confortable Grip Spreed                                                                                                    | BOBB3MG1YF                | Julay Kitchen                                                                                                    | Kitchen & Dining | g/Kitchen Ut   | tensils & Gadget  | & grinosee3 a   | Spice Too    | 45 2020-09-30  | 2921                             | 7.69                                    | 2730            | 4                 | 29        | 23 (1) cev                  |           |
| 00 2  | g stammens steer uamo meas mocker set memulti Gatto Mincer with Sticone Peere's Scrape - Arc Shape Design Gatto Crusher with Contortative Grip (Rose Red)                                                                                                    | 0080410808                | unity Kitchen                                                                                                    | Kitchen & Cining | g-hitchen Ut   | nensits & Gadget  | a pressoning &  | ogece 100    | n 2020-09-30   | 2081                             | 8.39                                    | 2730            | .4                | 29        | 20 (1).050                  |           |
|       |                                                                                                    |                           |                                                                                                    |                  |                |                   |                 |              |                |                                  |                                         |                 |                   |           | Adjust Import Settings.     |           |
| SUM   | 0 AVERAGE MIN 0 MAX 0 COUNTA 100                                                                                                    |                           |                                                                                                    |                  |                |                   |                 |              |                |                                  |                                         |                 |                   | O~        |                             |           |

#### Head to Brand Analytics, then "Top Search Terms".

Select the latest month, then click "Apply and Refine Filters".

Paste the copied ASINs in Top Clicked Products Filter Section

| Search Catalog P                                                                    | erformance Searc                                                                                                 | h Query Performance                                                                                 | Repeat P                              | urchase Behavior Demo                                          | graphics Top Sea                                 | rch Terms M                            | arket Basket Analysis                                                 |                        |                           | Downlo           | ad Manager Metric Glossary                |  |  |  |  |
|-------------------------------------------------------------------------------------|----------------------------------------------------------------------------------------------------|----------------------------------------------------------------------------------------------------|---------------------------------------|----------------------------------------------------------------|--------------------------------------------------|----------------------------------------|-----------------------------------------------------------------------|------------------------|---------------------------|------------------|-------------------------------------------|--|--|--|--|
| Top Searc<br>Provides visibility<br>3 clicked categoria<br>Top Searc<br>This report | ch Terms Amazo<br>to the top search term<br>es and top 3 clicked Bra<br>ch Terms Update<br>rt is undergoing chan | in Brand Analytics<br>s for a particular time f<br>ands for each search ter<br>ges and we've update | rame ranked by<br>m.<br>d to a new da | y search frequency. It shows th<br>ta source that more accurat | ne top 3 corresponding<br>ely reflects search be | top 3 clicked proc<br>havior. We appre | ucts, top<br>ciate your patience as we improve this experience. Go to | the Metrics Glossary o | r click to Learn More.    | Uni              | ted States ×                              |  |  |  |  |
| As of 05/22/2                                                                       | As of 05/22/2023, we've made an update to how we calculate Search Frequency Rank. Learn more                     |                                                                                                    |                                       |                                                                |                                                  |                                        |                                                                       |                        |                           |                  |                                           |  |  |  |  |
| Reporting Range                                                                     |                                                                                                    | Select year                                                                                         |                                       | Select month                                                   |                                                  |                                        | 7                                                                     |                        |                           |                  |                                           |  |  |  |  |
| Monthly                                                                             | ~                                                                                                    | 2023                                                                                                |                                       | ~ June                                                         | ~                                                | Apply                                  |                                                                       |                        |                           |                  | Generate Download                         |  |  |  |  |
| V Hida Filtare                                                                      |                                                                                                    |                                                                                                    |                                       |                                                                |                                                  |                                        |                                                                       |                        |                           |                  |                                           |  |  |  |  |
| Top Clicked Prod                                                                    | Top Clicked Brand Top Clicked Category Search Term                                                               |                                                                                                    |                                       |                                                                |                                                  |                                        |                                                                       |                        |                           |                  |                                           |  |  |  |  |
| 0BR3MXTV2 B0                                                                        | B96WF2B1 B095N4YW                                                                                                | YX B09VDBBW60                                                                                       | Search Bran                           | nd name                                                        |                                                  | ~                                      | Search by keyword                                                     | Refine results         | Clear Filters             |                  |                                           |  |  |  |  |
|                                                                                     |                                                                                                    |                                                                                                    | Jearch bran                           | no marrie                                                      |                                                  |                                        | Search by Reymond                                                     |                        | ciebi rittera             |                  |                                           |  |  |  |  |
|                                                                                     |                                                                                                    |                                                                                                    |                                       |                                                                |                                                  |                                        |                                                                       |                        |                           |                  |                                           |  |  |  |  |
|                                                                                     |                                                                                                    |                                                                                                    |                                       |                                                                |                                                  |                                        |                                                                       |                        |                           | Displaying 16 of | 16 columns Customize Columns (16)         |  |  |  |  |
|                                                                                     |                                                                                                    |                                                                                                    |                                       |                                                                |                                                  |                                        | Top Clicked Product #1 💿                                              |                        |                           |                  | То                                        |  |  |  |  |
| Search Term 🌚 🗄                                                                     | Search<br>Frequency<br>Rank ⑦ 个                                                                                  | Top Clicked Brands                                                                                  | ⊚ : Top                               | p Clicked Categories ③                                         | ASIN :                                           | Product Title                          |                                                                       | E Click Share ↓ E      | Conversion Share $\psi$ : | ASIN :           | Product Title                             |  |  |  |  |
| ankle brace                                                                         | 1,548                                                                                                    | Bodyprox, Candy Li,                                                                                 | Z A Hea                               | alth & Personal Care, Sp                                       | B01LXAGV0H                                       | Bodyprox Ankle                         | Support Brace, Breathable Neoprene Sleeve, Adjustable                 | 18.88%                 | 15.12%                    | B00XP3YB6I       | Med Spec ASO Ankle Stabilizer             |  |  |  |  |
| plantar fasciiti                                                                    | 2,735                                                                                                    | PAPLUS, Dr. Scholl's,                                                                               | то Неа                                | alth & Personal Care, Sp                                       | BO8LSMNJTB                                       | Plantar Fasciitis                      | Sock (6 Pairs) for Men and Women, Compression Foot Sle                | 12%                    | 0.35%                     | B0BW3VX8Q3       | Dr.Scholl's Plantar Fasciitis Pain Relief |  |  |  |  |
| plantar fasciiti                                                                    | 7,030                                                                                                    | TUKETENGES, PAPL                                                                                    | JS, Hea                               | alth & Personal Care, Bis                                      | B0BJPM7X46                                       | Upgrade Planta                         | r Fasciitis Night Splint with Arch Support, Plantar Fasciitis         | 9.7%                   | 6.21%                     | B0C1TG23V2       | WOSHSHEN Plantar Fasciitis Night Sp       |  |  |  |  |
| arch support                                                                        | 16,368                                                                                                    | Copper Fit, Dr. Schol                                                                               | l's, Hea                              | alth & Personal Care, Sp                                       | B0BLY4J2DF                                       | Copper Fit Unis                        | ex Arch Relief Plus with Built-In Orthotic Support, Beige             | 11.96%                 | 1.7%                      | B07XXP5RR4       | Arch Support,3 Pairs Compression Fas      |  |  |  |  |
| plantar fasciitis                                                                   | 18,528                                                                                                    | PAPLUS, Dr. Scholl's,                                                                               | TO Hea                                | alth & Personal Care, Sp                                       | BO8LSMNJTB                                       | Plantar Fasciitis                      | Sock (6 Pairs) for Men and Women, Compression Foot Sle                | 10.89%                 | 0.46%                     | B0BW3VX8Q3       | Dr.Scholl's Plantar Fasciitis Pain Relief |  |  |  |  |
| plantar fasciiti                                                                    | 22,124                                                                                                    | PAPLUS, ACTINPUT,                                                                                   | Tec Hea                               | alth & Personal Care, Sp                                       | BOBLSMNJTB                                       | Plantar Fasciitis                      | Sock (6 Pairs) for Men and Women, Compression Foot Sle                | 18.56%                 | 0.6%                      | B08VHYF8XR       | ACTINPUT Compression Socks Planta         |  |  |  |  |
| ankle braces f                                                                      | 27,436                                                                                                    | Bodyprox, Med Spec                                                                                  | , Z Hea                               | alth & Personal Care, Sp                                       | B01LXAGV0H                                       | Bodyprox Ankle                         | Support Brace, Breathable Neoprene Sleeve, Adjustable                 | 16.91%                 | 12.56%                    | B00XP3YB6I       | Med Spec ASO Ankle Stabilizer             |  |  |  |  |
| ankle support                                                                       | 27,612                                                                                                    | Bodyprox, Candy Li,                                                                                 | Phy Hea                               | alth & Personal Care, Sp                                       | B01LXAGV0H                                       | Bodyprox Ankle                         | Support Brace, Breathable Neoprene Sleeve, Adjustable                 | 18.28%                 | 12.57%                    | B09VNW6QYQ       | PhysFlex Compression Socks for Plant      |  |  |  |  |
| ankle brace fo                                                                      | 29,771                                                                                                    | Bodyprox, Sleeve Sta                                                                                | ars, Hea                              | alth & Personal Care, Sp                                       | B01LXAGV0H                                       | Bodyprox Ankle                         | Support Brace, Breathable Neoprene Sleeve, Adjustable                 | 18.49%                 | 12.72%                    | B09LLMP3XL       | Sleeve Stars Ankle Brace for Plantar F    |  |  |  |  |
| calf stretcher                                                                      | 34,854                                                                                                    | ProStretch, Vive, AN                                                                                | SER Spo                               | orts, Health & Personal C                                      | B000GAAXGK                                       | ProStretch the                         | Driginal Calf Stretcher and Foot Rocker for Plantar Fasciiti          | 21.29%                 | 24.34%                    | B015D9VG14       | Vive Foot Rocker - Calf Stretcher for A   |  |  |  |  |
| nano socks                                                                          | 35,818                                                                                                    | NanoSocks, PAPLUS                                                                                   | BLI Hea                               | alth & Personal Care, Sp                                       | B09M4DFQLV                                       | NanoSocks Con                          | pression Socks for Women & Men (1 Pair) - BEST Ankle Br               | 22.14%                 | 0.52%                     | B09M4D9LTQ       | NanoSocks Compression Socks for Wo        |  |  |  |  |
| neuropathy so                                                                       | 36,847                                                                                                    | OrthoSleeve, PAPLU                                                                                  | S, B Hea                              | alth & Personal Care, Ap                                       | B01ETP3VW0                                       | Ankle Brace Pla                        | ntar Fasciitis Socks for Women Neuropathy Compression A               | 8.08%                  | 1.87%                     | B0BMXRQYF7       | VQRZG Neuropathy Socks for Women          |  |  |  |  |
| ankle compres                                                                       | 39,541                                                                                                    | Crucial Compression                                                                                 | , Ph Hea                              | alth & Personal Care, Sp                                       | B07CMK3MMR                                       | Ankle Brace Co                         | npression Support Sleeve (1 Pair) - BEST Ankle Compressi              | 10%                    | 0%                        | B09VNW6QYQ       | PhysFlex Compression Socks for Plant      |  |  |  |  |
| FEEDBACK ×                                                                          | 44,238                                                                                                    | PAPLUS, Dr. Scholl's,                                                                               | W Hea                                 | alth & Personal Care, Sh                                       | BO8LSMNJTB                                       | Plantar Fasciitis                      | Sock (6 Pairs) for Men and Women, Compression Foot Sle                | 12.29%                 | 0.8%                      | B0BW3VX8Q3       | Dr.Scholl's Plantar Fasciitis Pain Relief |  |  |  |  |
|                                                                                     | 46.010                                                                                                    | compose Autonomic                                                                                   | Pice                                  | c Sporte Health & Borco                                        | 000 IU7V07V                                      | Foot and Calf S                        | rotchor Stratching Strap For Plantar Faccilitic, Hool Source          | 20 00%                 | 24.0%                     | BOSOUN75CZ       | Autonomics Foot and Calf Stratcher 1      |  |  |  |  |

#### And there you have it!

A comprehensive list of all keywords where at least one of the top 100 products are among the top 3 clicked shares.

These are the keywords you need to supercharge your Amazon Advertising!

|                                                         |                                 |                                                             |                                                                |                                        |                                                                                                    |                           |                              | Displaying 16 of                       | 16 columns Customize Columns (16)                                                        |
|---------------------------------------------------------|---------------------------------|-------------------------------------------------------------|----------------------------------------------------------------|----------------------------------------|----------------------------------------------------------------------------------------------------|---------------------------|------------------------------|----------------------------------------|------------------------------------------------------------------------------------------|
|                                                         |                                 |                                                             |                                                                |                                        | Top Clicked Product #1 💿                                                                                                    |                           |                              |                                        | т                                                                                        |
| Search Term 💿 💠                                         | Search<br>Frequency<br>Rank ⑦ 个 | Top Clicked<br>Brands ⑦ :                                   | Top Clicked Categories ①                                       | ASIN :                                 | Product Title :                                                                                                    | Click Share $\psi$ :      | Conversion<br>Share $\psi$ : | ASIN :                                 | Product Title                                                                            |
| garlic press                                            | 2,569                           | Zulay Kitchen, KITES                                        | Kitchen, Lawn and Garden,                                      | B07N7KFHVH                             | Zulay Kitchen Premium Garlic Press with Soft, Easy to Squeeze Handle - I                                                                                                    | 13.54%                    | 11.77%                       | B083P6H4GJ                             | Zulay Kitchen Garlic Press With Soft,                                                    |
| grater                                                  | 19,239                          | Spring Chef, Rainspi                                        | Kitchen, Biss, Digital Video                                   | B0738C7RXF                             | Deiss PRO Lemon Zester & Heavy Duty Cheese Grater & Vegetable Grater                                                                                                    | 11.8%                     | 8.79%                        | B0BCWF43P6                             | Rainspire Professional Cheese Grater                                                     |
| garlic mincer                                           | 19,513                          | Zulay Kitchen, Chef'                                        | Kitchen, Home, Grocery                                         | B083P6H4GJ                             | Zulay Kitchen Garlic Press With Soft, Easy To Squeeze Ergonomic Handle                                                                                                    | 9.53%                     | 0.49%                        | B00MMQ922W                             | Chef'n 102-752-011 GarlicZoom Gar                                                        |
| zester                                                  | 19,846                          | Deiss, OXO, ALLTOP                                          | Kitchen, Home, Biss                                            | B0738C7RXF                             | Deiss PRO Lemon Zester & Heavy Duty Cheese Grater & Vegetable Grater                                                                                                    | 33.48%                    | 29.44%                       | B07SG2LDDH                             | ALLTOP Lemon Zester, Hand-held Sta                                                       |
| microplane                                              | 21,486                          | Microplane, Deiss, A                                        | Kitchen, Beauty, Grocery                                       | B0000457V8                             | Microplane Classic Zester Grater, Black                                                                                                    | 26.77%                    | 21.69%                       | B0738C7RXF                             | Deiss PRO Lemon Zester & Heavy Du                                                        |
| garlic mincer tool                                      | 26,742                          | Zulay Kitchen, Chef'                                        | Kitchen, Home, -                                               | B083P6H4GJ                             | Zulay Kitchen Garlic Press With Soft, Easy To Squeeze Ergonomic Handle                                                                                                    | 11.78%                    | 0.1%                         | B07N7KFHVH                             | Zulay Kitchen Premium Garlic Press v                                                     |
| graters for kitchen                                     | 32,333                          | Spring Chef, Joined,                                        | Kitchen, Biss, Home                                            | B0B1MCRR88                             | Joined Cheese Grater with Container - Box Grater Cheese Shredder Lemo                                                                                                    | 12.38%                    | 8.29%                        | B01FNR4REY                             | Professional Cheese Grater - Stainles                                                    |
| garlic chopper                                          | 34,418                          | Chef'n, Ourokhome,                                          | Kitchen, Home, Grocery                                         | B096Z5C4LK                             | Manual Food Processor Vegetable Chopper, Ourokhome Portable Hand P                                                                                                    | 11.05%                    | 5.14%                        | B07WZVKKVT                             | Joie MSC, Garlic Dicer with Stainless                                                    |
| microplane grater                                       | 38,367                          | Microplane, Deiss, M                                        | Kitchen, Beauty, Home                                          | B0000457V8                             | Microplane Classic Zester Grater, Black                                                                                                    | 23.34%                    | 19.73%                       | B0738C7RXF                             | Deiss PRO Lemon Zester & Heavy Du                                                        |
| lemon zester                                            | 48,617                          | Deiss, GEROSSI, OXO                                         | Kitchen, Home, Grocery                                         | B0738C7RXF                             | Deiss PRO Lemon Zester & Heavy Duty Cheese Grater & Vegetable Grater                                                                                                    | 31.65%                    | 26.56%                       | B08QTVLB9F                             | Stainless Steel Cheese and Citrus Zes                                                    |
| garlic crusher                                          | 62,685                          | Zulay Kitchen, Josep                                        | Kitchen, Home, Lawn and G                                      | B08QGZXW86                             | Joseph Joseph CleanForce Press Powerful, Squeeze, Easy Garlic Mincer wit                                                                                                    | 18.26%                    | 8.5%                         | B083P6H4GJ                             | Zulay Kitchen Garlic Press With Soft,                                                    |
| zester grater                                           | 62,714                          | Deiss, Dulcicasa, OXO                                       | Kitchen, Biss, Home                                            | B0738C7RXF                             | Deiss PRO Lemon Zester & Heavy Duty Cheese Grater & Vegetable Grater                                                                                                    | 34.14%                    | 28.62%                       | B08LQPJR5B                             | Dulcicasa Classic Zester and Grater -                                                    |
| garlic press stainle                                    | 64,941                          | Zulay Kitchen, Orblu                                        | Kitchen, Home, Lawn and G                                      | BOOHHLNRVE                             | ORBLUE Garlic Press Stainless Steel - Premium Professional Grade Garlic                                                                                                    | 14.44%                    | 10.95%                       | B08QF6ZZYW                             | Garlic Press Rocker, Stainless Steel G                                                   |
| parmesan cheese g                                       | 66,093                          | zyliss, Deiss, Amazo                                        | Kitchen, Biss, Grocery                                         | B00MGLOW8C                             | Zyliss Classic Cheese Grater - Handheld Rotary Cheese Grater - Hard Chee                                                                                                    | 21.67%                    | 1.25%                        | B087QG7QK3                             | AmazonCommercial Stainless Steel H                                                       |
| kitchen gadgets be                                      | 71,870                          | Mueller, Sobvine, Joi                                       | Kitchen, Home, Tools                                           | B09P4XPN7L                             | Meat Chopper, Hamburger Chopper, Potato Masher-Professional Multifun                                                                                                    | 3.76%                     | 7.19%                        | B0BP7MD6QB                             | Joined Cheese Grater with Garlic Cru                                                     |
| kitchen must have                                       | 75,851                          | SXhyf, AWOKE, BLU                                           | Kitchen, Home, Home Impr                                       | B09Y3MLSJL                             | Kitchen Sink Splash Guard - Silicone Faucet Handle Drip Catcher Tray, Dis                                                                                                    | 4.68%                     | 1.49%                        | B0BP7MD6QB                             | Joined Cheese Grater with Garlic Cru                                                     |
| lemon zester tool                                       | 80,304                          | Deiss, GEROSSI, OXO                                         | Kitchen, Home, Fresh Produce                                   | B0738C7RXF                             | Deiss PRO Lemon Zester & Heavy Duty Cheese Grater & Vegetable Grater                                                                                                    | 29.13%                    | 26.5%                        | B08QTVLB9F                             | Stainless Steel Cheese and Citrus Zes                                                    |
| mini chopper                                            | 90,063                          | Black+Decker, Hamil                                         | Kitchen, Home, Furniture                                       | B01LYR6VNZ                             | Black+Decker HC150B 1.5-Cup One-Touch Electric Food Chopper, Capacity                                                                                                    | 11.37%                    | 7.88%                        | B06Y2GZWCJ                             | Hamilton Beach Electric Vegetable Cl                                                     |
| zester grater with                                      | 90,562                          | Deiss, GEROSSI, OXO                                         | Kitchen, Home, Grocery                                         | B0738C7RXF                             | Deiss PRO Lemon Zester & Heavy Duty Cheese Grater & Vegetable Grater                                                                                                    | 30.21%                    | 23.61%                       | B08QTVLB9F                             | Stainless Steel Cheese and Citrus Zes                                                    |
| kitchen gadgets an                                      | 97,388                          | -, OTOTO, Zulay Kitc                                        | Kitchen, Home, Biss                                            | B0B2QBSKV9                             | Vetacsion 4 Pack Moveable Fridge Magnetic Spice Racks, Metal Black                                                                                                    | 1.42%                     | 0%                           | B07VG4S38C                             | Fullstar All-in-1 Vegetable Chopper, I                                                   |
| cooking spoon                                           | 110,203                         | OXO, CUISINART, BU                                          | Kitchen, Health & Personal                                     | B08TYQGG91                             | Cuisinart CTG-22-GPT Garlic Press, Aqua                                                                                                    | 6.99%                     | 0%                           | BOSRNRWTTQ                             | 2 Pcs Silicone Spoons for Cooking He                                                     |
| microplane zester                                       | 112,339                         | Microplane, Deiss, O                                        | Kitchen, Beauty, Home                                          | B0000457V8                             | Microplane Classic Zester Grater, Black                                                                                                    | 24.14%                    | 21.08%                       | B0738C7RXF                             | Deiss PRO Lemon Zester & Heavy Du                                                        |
| garlic grinder                                          | 151,624                         | NexTrend, OTOTO,                                            | Kitchen, Grocery, Home                                         | B0796N2GN4                             | Nextrend Garlic Twister 4th Gen - Ginger, Herb, Nuts, Garlic - Handheld Ki                                                                                                    | 21.45%                    | 11.93%                       | B0B3X1V7X9                             | OTOTO Drac N' Roll Vampire Garlic R                                                      |
| ginger grater                                           | 152,144                         | moha, OXO, Deiss                                            | Kitchen, Home, Toys                                            | B06Y3WGNW6                             | Moha Rotating Ginger Grater, 4-Inch, Black                                                                                                    | 13.6%                     | 12.4%                        | B0738C7RXF                             | Deiss PRO Lemon Zester & Heavy Du                                                        |
| fullstar all-in-1 ve                                    | 154,941                         | fullstar, KEOUKE, M                                         | Kitchen, -, -                                                  | B0BRSNN3ZH                             | Fullstar All-in-1 Black Vegetable Chopper, Mandoline Slicer & Cheese Grat                                                                                                    | 31.43%                    | 2.05%                        | B0B8SQKDCL                             | Fullstar Vegetable Chopper - Spiraliz                                                    |
| garlic grinder<br>ginger grater<br>fullstar all-in-1 ve | 151,624<br>152,144<br>154,941   | NexTrend, OTOTO,<br>moha, OXO, Deiss<br>fullstar, KEOUKE, M | Kitchen, Grocery, Home<br>Kitchen, Home, Toys<br>Kitchen, -, - | B0796N2GN4<br>B06Y3WGNW6<br>B0BRSNN3ZH | Nextrend Garlic Twister 4th Gen - Ginger, Herb, Nuts, Garlic - Handheld Ki<br>Moha Rotating Ginger Grater, 4-Inch, Black<br>Fullstar All-in-1 Black Vegetable Chopper, Mandoline Slicer & Cheese Grat | 21.45%<br>13.6%<br>31.43% | 11.93%<br>12.4%<br>2.05%     | B0B3X1V7X9<br>B0738C7RXF<br>B0B8SQKDCL | OTOTO Drac N' Roll Vampire<br>Deiss PRO Lemon Zester & H<br>Fullstar Vegetable Chopper - |
| Page 1 of 5                                             |                                 |                                                             |                                                                |                                        | < 1 2 3 4 5 >                                                                                                    |                           |                              |                                        | View 25 rows V                                                                           |
| Help Program Po                                         | olicies English                 | <ul> <li>Download the A</li> </ul>                          | Amazon Seller mobile app                                       |                                        |                                                                                                    |                           |                              | © 1999-2023,                           | Amazon.com, Inc. or its affiliates                                                       |

# Ready to unlock a goldmine of Amazon keywords? Start now!

Share your results in the comments and don't forget to spread the word!

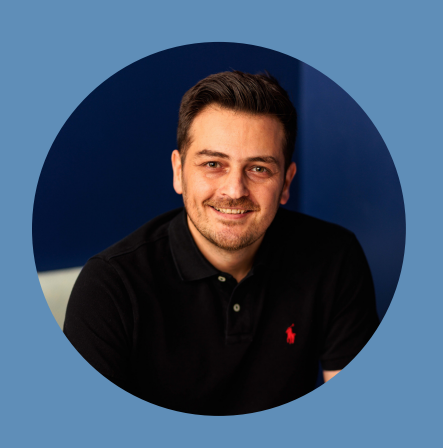

**Mansour Norouzi** @mansournorouzi